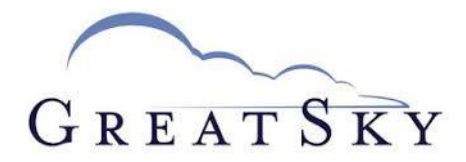

## **REGISTER FOR THE HOA PORTAL!**

Check your HOA account balance! View important HOA documents including Covenants and Financials! Pay Online! Receive HOA Updates via E-mail!

How to register:

- 1. Visit the website or scan the QR code below. www.fieldstonerp.com/resident-login
- 2. Click on "register as a new user".
- 3. Type "Great Sky" into the search bar to bring up your Association. Select "Great Sky Homeowner's Association, Inc Atlanta, GA" when it populates in the drop-down list.
- 4. Enter the e-mail address you would like associated with your account. This email address will receive HOA updates. For multi-person households, please have other owners of the home register separately with their own e-mail addresses to be signed up as well.
- 5. Enter your street address (ex. 123 Apple Street) and select your address from the drop-down menu once it populates.
- 6. Enter your HOA Account Number. This will be your street address abbreviated (ex. 123AS). This can also be found on any statement you have received from Fieldstone. Click "register with this e-mail address".
- 7. Check your e-mail to verify your e-mail address. You should receive a link to do so.
- 8. Once your e-mail address is verified, please **create a password.**
- 9. Save the portal link and your log-in information.

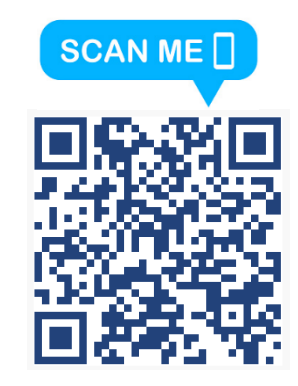